# **EPSON** EPSON STYLUS KK CX6400 Asennus

### Muistutukset ia huomautukset

**Muistutukset** on otettava huomioon laitevaurioiden välttämiseksi.

Huomautukset sisältävät tärkeitä laitteen käyttöä koskevia tietoja ja hyödyllisiä vihieitä.

## Poistaminen pakkauksesta

Varmista, että seuraavat osat ovat käytettävissä ja vahingoittumattomia

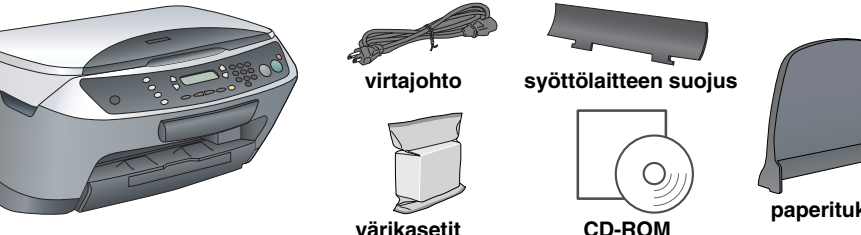

Sisältö voi vaihdella maantieteellisen alueen mukaan Eräissä maissa tulostimen mukana toimitetaan virtajohto

## Teippien poistaminen

Poista teipit ja suojamateriaalit Huomautukset-ohjeessa esitetyllä tavalla. Muista poistaa suojamateriaali värikasettien ympäriltä.

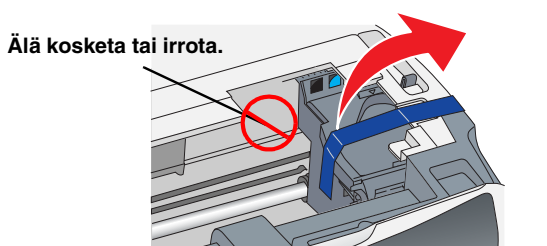

FI4047338-00

### Osien kiinnittäminen 3

1. Kiinnitä paperituki.

2. Aseta syöttölaitteen ohjain paperituen etuaukkoihin.

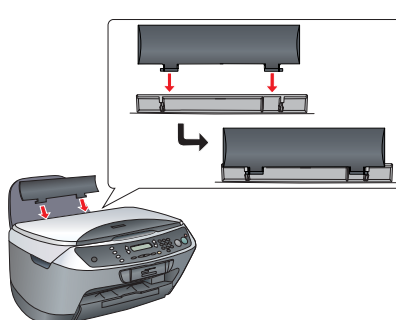

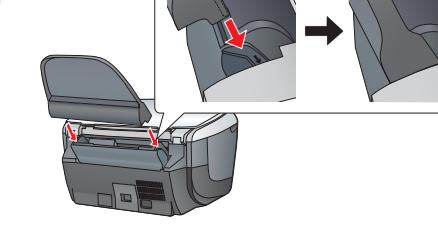

Syöttölaitteen ohjain estää asiakirjakannelle asetettuja esineitä joutumasta laitteen sisään.

## 4 Käynnistäminen

Kiinnitä virtajohto pistorasiaan ja käynnistä laite painamalla 🛈 -käynnistysnäppäintä.

<u>Huomautus:</u> Älä liitä laitetta tietokoneeseen ennen vaihetta 9, muutoin ohjelmiston asennus ei onn

## Värikasettien asentaminen

- 1. Avaa skanneriyksikkö.
- 2. Ravista värikasettia neljä tai viisi kertaa ja poista se pakkauksestaan.

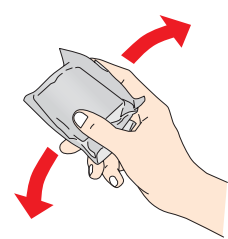

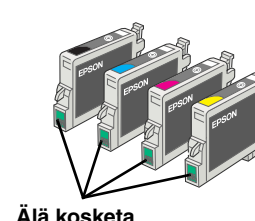

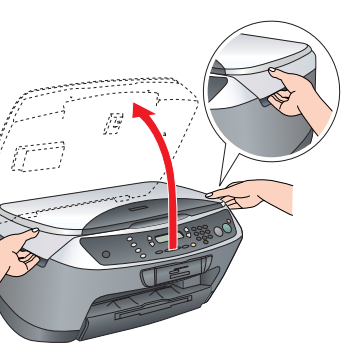

3. Avaa kasetin kansi.

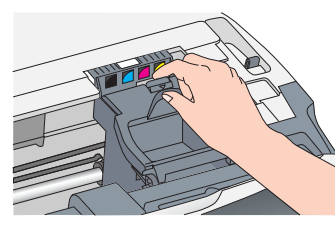

Aseta kukin kasetti pitimeensä. Työnnä kasettia tämän jälkeen alaspäin kunnes se napsahtaa paikoilleen.

### Huomautus.

Asenna kaikki värikasetit. Tämä laite toimii vain, jos kaikki kasetit on asianmukaisesti asennettu

Sulje kasetin kansi. 5. Laske skanneriyksikkö alas. 6.

Musteen lataaminen alkaa ja kestää noin kaksi minuuttia.

Tulostimen näyttöön tulee teksti Initial charse... (Alkulataus...), ja Stylus CX -laitteesta kuuluu erilaisia mekaanisia ääniä. Tämä on normaalia.

- Muistutus: Älä sammuta laitetta musteen latauksen aikana
  - 📮 Älä lataa paperia, ennen kuin muste on

## **Kielen valitseminen**

- Paina Setup- ja A-näppäimiä, kunnes tulostimen näytössä lukee 7. Languages (7.Kielet). Palna sen jälkeen värinäppäintä.
- 2. Valitse kieli painamalla D-näppäintä.
- 3. Paina OK-näppäintä.
- Valikkokohdat näkyvät valitun kielisinä.

## 7 Paperin asettaminen tulostimeen

Vedä tulostelokeron jatke ulos.

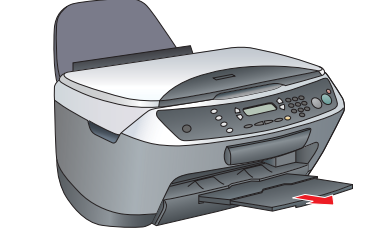

Siirrä syöttölaitteen suojusta itseesi päin 3. Vedä reunaohjain ulos.

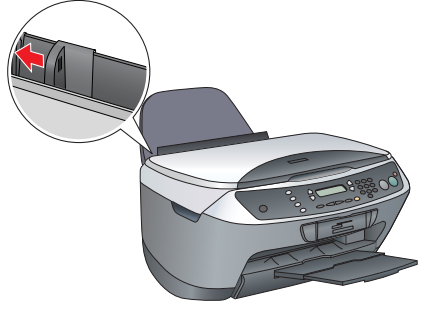

- Lisää tulostimeen paperipino siten, että se 4. nojaa syöttölaitteen oikeaan reunaan, ja siirrä reúnaohjain paperin reunaan kiinni.
- 5. Siirrä syöttölaitteen suojus takaisin paikoilleen.

Nyf volf fulostaa laitteella itsenaisesti, ilmar tietokonetta. Testikopion tulostusohjeet ovat seuraavassa osassa. Jos haluat asentaa ohjelmiston, katso tämän ohjeen kohtaa Liittäminen tietokoneeseen.

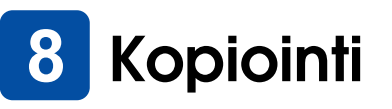

1. Aseta asiakirja lasitasolle

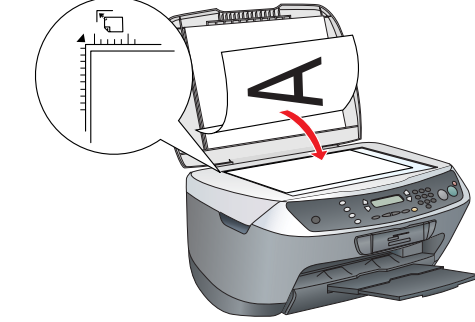

2. Siirry kopiointitilaan painamalla Copy Mode (Kopiointitila) -näppäintä.

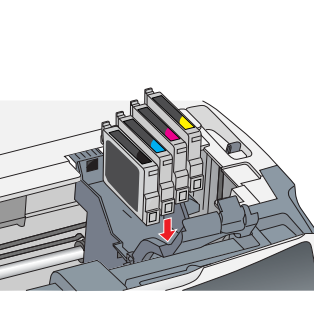

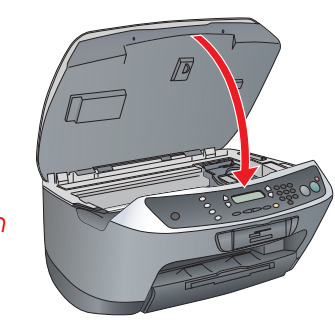

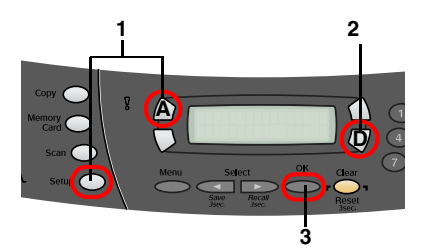

9

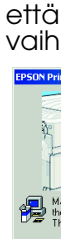

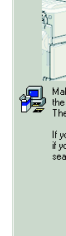

6.

Close (Sulje) Skannaaminen ja tulostaminen voidaan nyt aloittaa. Ohjeet ovat tämän ohjeen Toiminnot- tai Lisätietojen hankkiminen -osassa

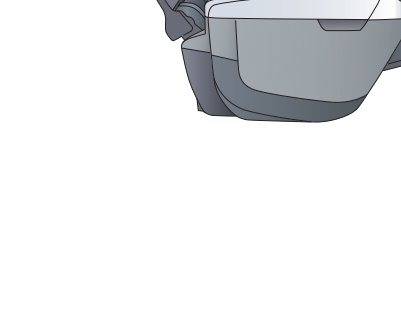

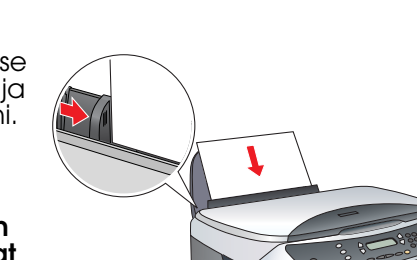

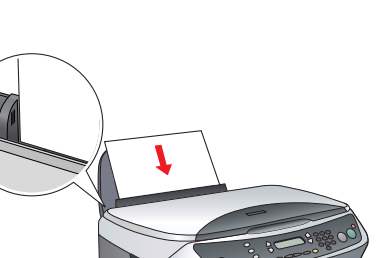

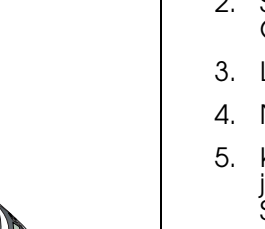

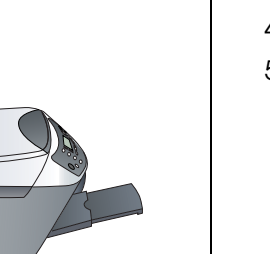

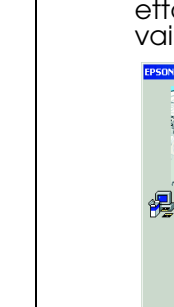

3. Valitse kopioiden määrä painamalla numeronåppäimiä.

 Kopioi harmaasävyin painamalla & B&W Copy -näppäintä tai värillisenä painamalla & Color -näppäintä.

Stylus CX aloittaa kopioinnin.

### Muistutus:

Älä avaa skanneriyksikköä skannauksen tai kopioinnin aikana, jotta et vahinaoittaisi laitetta.

Stylus CX -laitteessa on erilaisia kopiointitoimintoja. Katso tämän ohjeen Toiminnot-osaa tai Peruskäyttöopasta. Jos haluat käyttää laitetta tietokoneen kanssa, katso seuraavaa kohtaa.

## Liittäminen tietokoneeseen

1. Sammuta Stylus CX painamalla Ů -virtakytkintä.

2. Poista USB-kaapeliliitin pakkauksestaan ja liitä se tietokoneeseen.

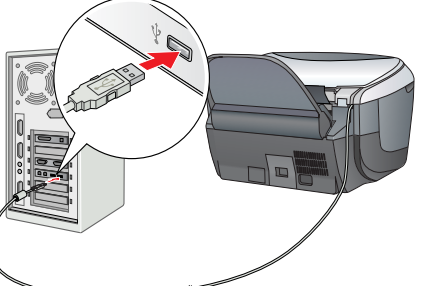

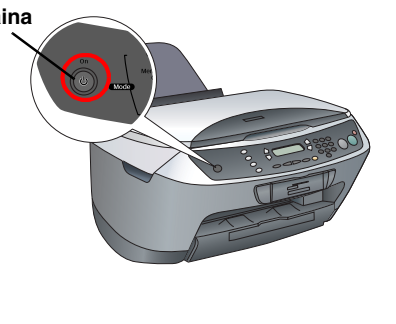

## **10** Ohjelmiston asentaminen

Jos CD-levyssä lukee Multilingual CD (Monikielinen CD), asenna ensin English-ohjelmisto englanninkieliseltä CD-levyltä. Asenna sen jälkeen haluamasi kieliversio monikieliseltä CD-levyltä.

D Tämä ohjelmisto ei tue Mac OS X -käyttöjärjestelmän UNIX-tiedostojärjestel mää (UFS). Asenna ohjelmisto sellaiselle levylle tai sellaiseen osioon, joka ei käytä UFS-järjestelmää. Tämä laite ei tue Mac OS X Classic -ympäristöä.

## Varmista, että Stylus X on liitetty ja sammutettu, ja aseta ohjelmisto-CD tietokoneen CD-asemaan.

Kaksoisosoita Mac OS 8.6 - 9.X -ympäristössä ohjelmisto-CD-levyn 🚯-symbolia.

Avaa Mac OS X -ympäristössä 🥟-Mac OS X -kansio ja kaksoisosoita 🔬-symbolia.

2. Sammuta kaikki virustorjuntaohjelmat ja napsauta Continue (Jatka)

3. Lue käyttölupasopimus. Jos hyväksyt ehdot, napsauta Agree (Hyväksyn).

4. Napsauta Install (Asenna) ja seuraa näytön ohjeita.

5. Kun näet tämän ikkunan, käynnistä Stylus CX ja odota, kunnes ikkuna häviää näkývistä. Seuraa sen jälkeen näytön ohjeita. Muista, että EPSON Smart Panel asennetaan vaiheittain

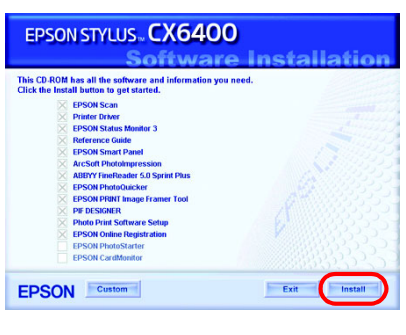

Napsauta viimeisessä ikkunassa Exit (Lopeta) tai Restart Now (Käynnistä uudelleen) ja poista CD-levy.

Windowsissa voit aloittaa skannaamisen ja tulostamisen välittömästi. Ohjeet ovat tämän ohjeen Toiminnot- tai Lisätietojen hankkiminen -osassa.

seuraavan osan macıntosnıa koskevien ohjeiden avulla voit määrittää Stylus CX -laitteen tulostimeksi.

## Mac OS 8.6 - 9.X

 Avaa Apple-valikosta Chooser (Valitsija) -vaihtoehto

2. Valitse CX6400 ja USB-portti ja sulje Chooser (Valitsija).

## Mac OS X

1. Avaa kovalevyn 🎑 Applications (Ohjelmat) -kansio, avaa 📁 Utilities (Apuohjelmat) -kansio ja kaksoisosoita 🖷 Print Center (Tulostuskeskus).

Osoita tulostinluetteloikkunassa Add Printer (Lisää tulostin). 3. Valitse EPSON USB, osoita Stylus CX6400 ja valitse

Page Setup (Arkin määritykset) -valikosta All (Kaikki). Osoita sitten Add (Lisää).

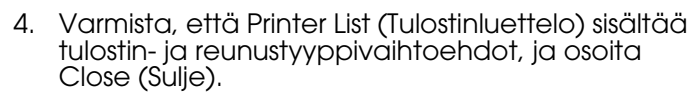

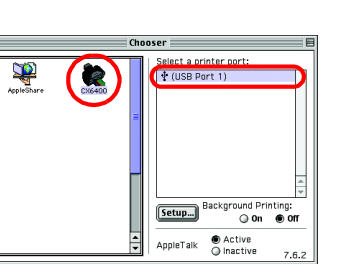

Cancel Add

## Ominaisuudet

## Laitteen näppäimet

Laitteen näytön ympärillä olevien näppäinten avulla voit määrittää asetuksia nopeasti. Voit selata mahdollisia asetusvaihtoehtoja painamalla muutettavan asetuksen viereistä näppäintä.

## Kopiointi

Voit kopioida käyttäen erilaisia asetuksia. Standard BorderFree

(Normaali) (Reunukseton)

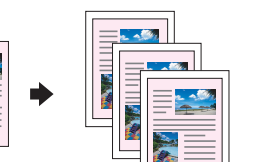

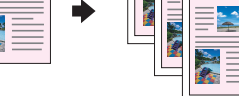

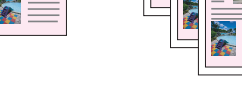

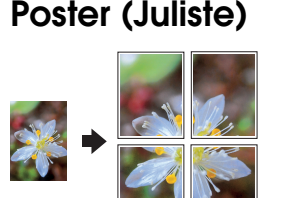

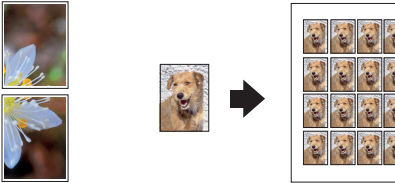

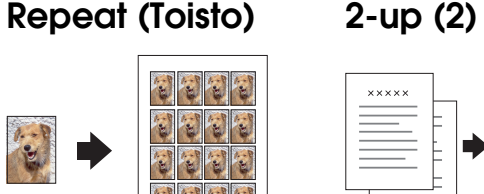

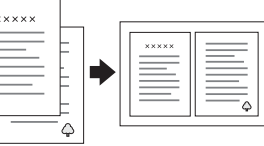

**Small Margin** 

(Pieni marginaali)

100% ⇔ 75% ⇔ 46%

## Muistikortin käyttäminen

Sisäänrakennetun muistikortipaikan avulla voit tehdä seuraavia toimia:

- □ tulostaa suoraan muistikortilta (ks. Peruskäyttöopas)
- skannata ja tallentaa kuvan suoraan muistikortille (ks. Peruskäyttöopas)
- Siirtää muistikortille tallennetut tiedot tietokoneeseen. (Ks. Käyttöopas.)

### Tulostaminen

Voit tulostaa tietoja sekä valmistaa valokuvia, postikortteja ja julisteita tietokoneella.

Jotta voit käyttää tätä toimintoa, liitä Stylus CX tietokoneeseen, johon on asennettu EPSON-tulostinohjelmisto. Katso EPSON-tulostinohjaimen asennusohjeet tämän ohjeen kohdasta Ohjelmiston asentaminen.

### Skannaaminen

Voit skannata asiakirjoja, valokuvia ja muuta materiaalia sähköiseen muotoon tietokoneella ja käyttää skannattuja kuvia esimerkiksi tervehdyskorteissa, sähköpostissa tai

panel -ohjelmien asennusohjeet tämän ohjeen kohdasta Ohjelmiston asentaminen.

### **EPSON Smart Panel**

tikeskus, kun laitetta käytetään skannerina. Sillä voit kopioida, luoda sähköpostiviestin, skannata, tulostaa, faksata tai käyttää tekstintunnistusta (OCR).

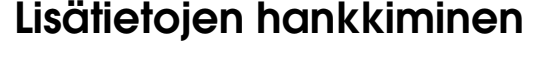

### Perustoiminnot Sisällys

Kuvaa lyhyesti, miten voit alkaa käyttää laitetta itsenäisesti. Täydelliset käyttöohjeet ovat Peruskäyttöoppaassa

| Peruskäyttöohje |                                                                                                    |
|-----------------|----------------------------------------------------------------------------------------------------|
| Sisällys        | Kuvailee, miten Stylus CX -laitetta käytetään itsenäislaitteena.<br>Voit kopioida, tulostaa suoraan muistikortilta ja skannata<br>muistikortille. Voit myös vaihtaa värikasetit ja tarkistaa Stylus CX<br>-laitteen tilan. Siinä on myös vianetsintään liittyviä vihjeitä sekä<br>tietoja asiakastuesta. |
| Käyttäminen     | Kaksoisnapsauta työpöydän<br>ESCX6400-peruskäyttöopas-kuvaketta tai siirry omankieliseesi<br>kansioon monikielisellä CD-levyllä ja kaksoisnapsauta Copy<br>Guide (Kopiointiopas) -kuvaketta.                                                                                                    |
| Käyttöopas      |                                                                                                    |
| Sisällys        | Sisältää perustietoja tulostamisesta ja skannaamisesta. Se<br>sisältää myös huolto- ja ongelmanratkaisutietoja, teknisiä ja<br>tuotetuen tietoja.                                                                                                    |

## Käyttäminen

| Online-ohje |                                                                                 |
|-------------|---------------------------------------------------------------------------------|
| Sisällys    | Sisältää yksityiskohtaiset tulostinohjainta ja EPSON Scania<br>koskevat tiedot. |
| Käyttäminen | Katso Käyttöoppaan kohtaa Ohjeiden käyttäminen.                                 |
|             |                                                                                 |

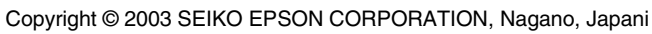

Kaksoisnapsauta työpöydän ESCX6400-käyttöopas-kuvaketta.

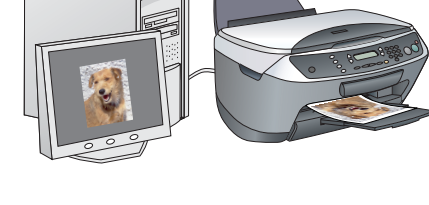

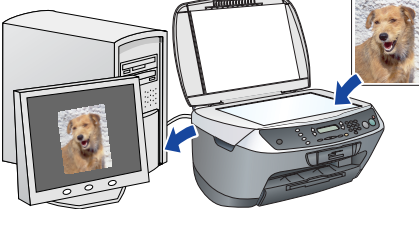

| Sec.             |                    |           | EPSON Smart Panel                                                                                                    |
|------------------|--------------------|-----------|----------------------------------------------------------------------------------------------------|
|                  |                    |           | Smart Panel provides the tools fo<br>all your scarning needs.                                                         |
| Fapriel Photos   | Scan and Save      |           | -To use EPSON Smart Panel, cild                                                                                       |
| 1                | 8                  | -OCR      | one of the icons on the left side of<br>the screen.<br>-To learn about each program,<br>simply move the mouse pointer |
| Capy Center      | Capy Sofer         | bill feel | -You can use your scanner Start                                                                                       |
| Photo Preject    |                    |           | this, go to the pull down menu in the lower left out of the screen.                                                   |
| 1                |                    |           | and select a task.                                                                                                    |
| View and Create  | Scento Application |           |                                                                                                    |
| Share Your Photo |                    |           |                                                                                                    |
| <u></u>          | 2                  |           |                                                                                                    |
| Scon to E-mail   | EFSON Preto Ste    |           |                                                                                                    |

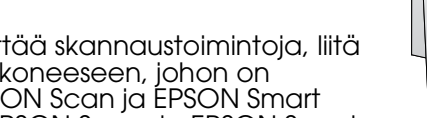

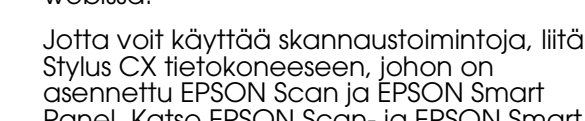

webissä.

Panel. Katso EPSON Scan- ja EPSON Smart

EPSON Smart Panel on Stylus CX -laitteen kopioin-